# **Enable/Disable Pin Bypass**

# **STEP 1**

Go to www.online.valorpaytech.com and enter your login credentials.

| Email       |                 |  |
|-------------|-----------------|--|
| Password    |                 |  |
| Remember Me | Forgot Password |  |

#### **STEP 2**

#### Select Device Management in the sidebar

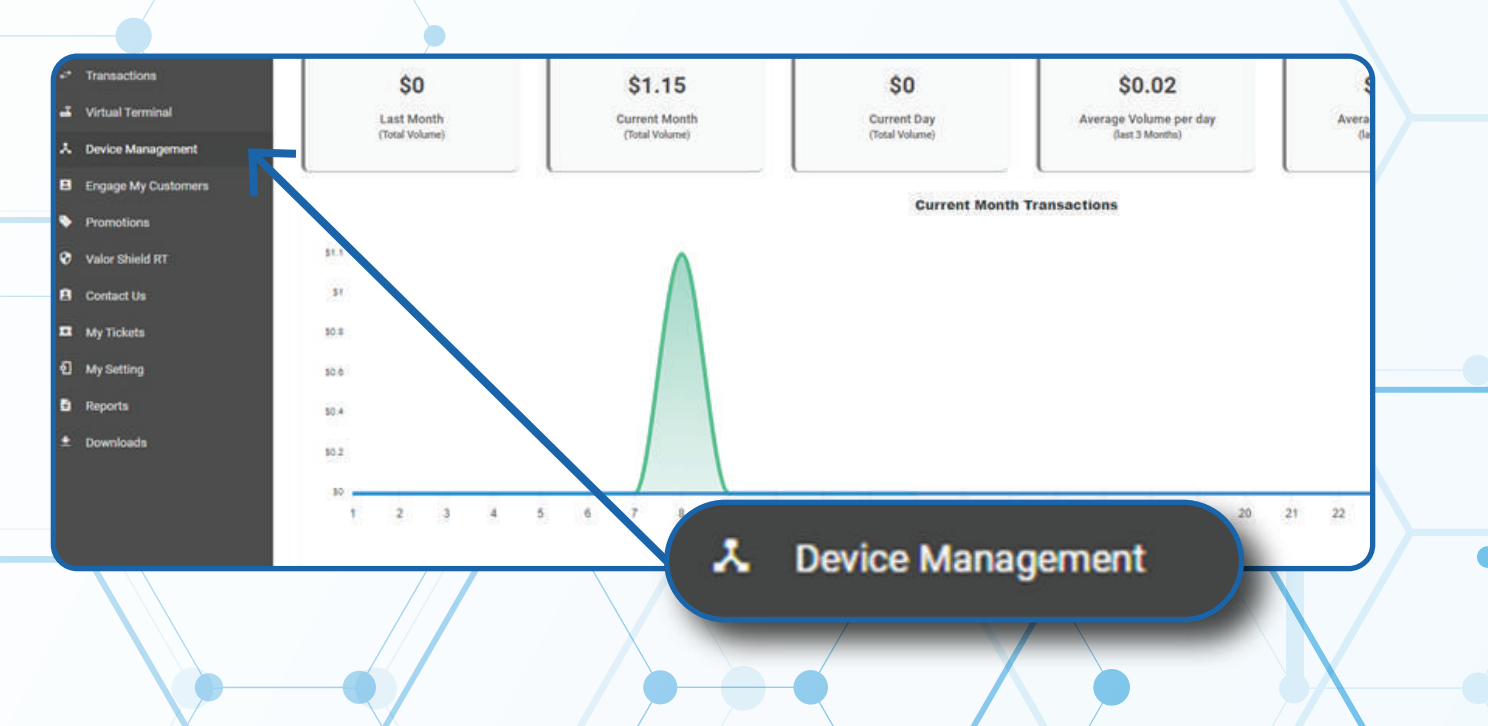

#### **STEP 3**

Use search bar to look up the EPI you want to Enable/Disable Split Payment.

| nhboard           | VALOR                          |                            |                             |                  |
|-------------------|--------------------------------|----------------------------|-----------------------------|------------------|
| r Management      |                                | <u> </u>                   |                             |                  |
| insuctions        |                                |                            |                             |                  |
| tual Terminal     |                                |                            |                             |                  |
| vice Management   |                                | _                          |                             | _                |
| gage My Customers | John Fay's Test Merchant       | EPI: 2128112912 VER: 1.0.0 | Processor : TSYS SIERRA     | <b>%</b> (347) 5 |
| motiona           | Shore John Fay's Test Marchant | DeviceName Device1         | Device7ype:Virtual Terminal |                  |
| or Shield RT      | LastTanDate:10/08/21 01:45 PM  | V# / TiD:75009549,75021670 | Itatus ACTIVE               |                  |
| tact Ux           |                                |                            |                             |                  |
| y Tickets         |                                |                            | Rows per page 25 +          | 1-1 of 1 (c      |
| y Setting         | -                              |                            |                             |                  |
|                   |                                |                            |                             |                  |
| apporta-          |                                |                            |                             |                  |

## **STEP 4**

Once the device comes up, select the Vertical Ellipsis on the top right of the snapshot and select Edit Parameters

|                     | •                              |                       |             |                             |                           |  |
|---------------------|--------------------------------|-----------------------|-------------|-----------------------------|---------------------------|--|
| User Management     |                                |                       |             |                             |                           |  |
| * Transactiona      |                                |                       |             |                             |                           |  |
| Virtual Terminal    | ۹.                             |                       |             |                             | Action +                  |  |
| C Device Management | 1                              |                       |             |                             |                           |  |
| Engage My Customers | John Fay's Test Merchant       | EPI: 2128112912       | VER : 1.0.0 | Processor : TSYS SIERRA     | <b>%</b> (347) 572-3784 ⋮ |  |
| Promotions          | Story John Fay's Test Merchant | DeviceName Device9    |             | DeviceType Virtual Terminal | ✓ EditParameter           |  |
| Valor Shield RT     | LastTxrDate:10/08/21 01:45 PM  | V# / TID /75009549,78 | 902.1670    | Statue ACTIVE               |                           |  |
| 3 Contact Us        |                                |                       |             |                             |                           |  |
| My Tickets          |                                |                       |             | Rows per page 25            | 1-1 of 1 1 c c > 31       |  |
| 3 My Setting        |                                |                       |             |                             |                           |  |
| B Reports           |                                |                       |             |                             |                           |  |
| t Downizade         | (247)                          | 570 0704              | - N         |                             |                           |  |
|                     | (347)                          | 5/2-3/84              | 1           |                             |                           |  |
|                     |                                |                       |             |                             |                           |  |
|                     |                                |                       |             |                             |                           |  |
|                     |                                |                       |             |                             |                           |  |
|                     |                                | EditParar             | meter       |                             |                           |  |
|                     |                                |                       |             | -                           |                           |  |
|                     |                                |                       |             |                             |                           |  |
|                     |                                |                       |             |                             |                           |  |
|                     |                                |                       |             |                             |                           |  |
|                     |                                |                       |             |                             |                           |  |
|                     |                                |                       |             |                             |                           |  |

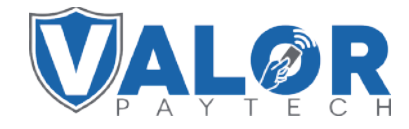

**MERCHANT | PORTAL** 

#### **STEP 5**

Within the Terminal & Transaction section, Enable/Disable Split Payment.

| OCESSOR                      | AVS                          |            |        |
|------------------------------|------------------------------|------------|--------|
| iys Sierra                   | - NONE                       |            |        |
| ANDEY TIME                   | SLEEP TIME                   |            |        |
|                              | MINS 30                      |            | MINS   |
| TERNAL PIN PAD SUPPORT       | YES NO SPLIT PAYMENT         |            | YES NO |
| VOUNT CONFIRMATION IN PINPAD | YES NO                       |            |        |
| ANUAL CARD ENTRY             | YES NO CASH BACK ON DE       | EBIT CARDS | VES NO |
| тсноит                       | AUTO MANUAL PIN BYPASS ALLOW | WED        | YES NO |
| TLEMENT TIME (EST)           |                              |            |        |
|                              | DISPLAY LOGO                 |            | YES NO |
| SPEIT PATIVIENT              | LS NU                        |            |        |

# **STEP 6**

Scroll down and select Save.

| ge<br>a Managersent | 800 T1 001 10140         | These Marine Test Manufaces   | Paralleline Parallel                       | Lipiner Lógi 🖉            |   |
|---------------------|--------------------------|-------------------------------|--------------------------------------------|---------------------------|---|
| -                   | - HOME SCREEN/BIN        | - terrer staged from someoner | ) Consideration and a consideration of the | server part major and the |   |
|                     | - THI TAX & FEE          |                               |                                            |                           |   |
|                     | - RECEIPT                |                               |                                            |                           |   |
|                     | - TERMINAL & TRANSACTION |                               |                                            |                           |   |
|                     | - VALUE ADDED SERVICES   |                               |                                            |                           |   |
|                     | = SUPPORT                |                               |                                            |                           |   |
|                     |                          |                               |                                            | SAVE                      |   |
|                     |                          | /                             |                                            |                           | 7 |

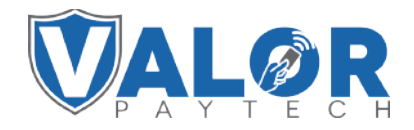

#### **MERCHANT | PORTAL**

## **STEP 7**

After making parameter changes, you must perform a download on the device by pressing  $\bigstar$  > 6 > OK button.

| 10/1                | () (I = | 12:30              |  |  |  |
|---------------------|---------|--------------------|--|--|--|
| FAVORITES           |         |                    |  |  |  |
| 6. Download Package |         |                    |  |  |  |
| 7. Comm             | Config  |                    |  |  |  |
| 8. Reboot           |         |                    |  |  |  |
| 9. Start R          | D       |                    |  |  |  |
|                     |         |                    |  |  |  |
|                     |         |                    |  |  |  |
|                     |         | $\mathbf{\Lambda}$ |  |  |  |
|                     |         |                    |  |  |  |

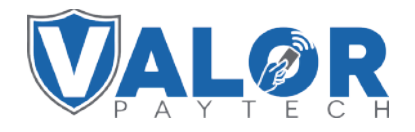

MERCHANT | PORTAL